Hier geht es weiter mit der Installation von Windows 8.1

| €  | Ihr Kon                                           | to                                                                                                    |  |
|----|---------------------------------------------------|----------------------------------------------------------------------------------------------------|--|
|    | Möchten Sie ein Kennwo<br>anderen schwer zu errat | Sie ein Kennwort festlegen, dann wählen Sie ein Kennwort, das Sie sich leicht merken können,<br>schwer zu erraten ist. |  |
|    | Benutzername                                      | Beispiel: Andreas                                                                                                    |  |
|    | Kennwort                                          |                                                                                                    |  |
|    | Kennwort erneut<br>eingeben                       |                                                                                                    |  |
|    | Kennworthinweis                                   |                                                                                                    |  |
|    |                                                   |                                                                                                    |  |
|    |                                                   |                                                                                                    |  |
|    |                                                   |                                                                                                    |  |
|    |                                                   |                                                                                                    |  |
|    |                                                   |                                                                                                    |  |
| 4. |                                                   |                                                                                                    |  |
| 0  |                                                   |                                                                                                    |  |

Hier kann man seinen Benutzernamen für Windows endlich eingeben und ein Passwort für diesen vergeben.

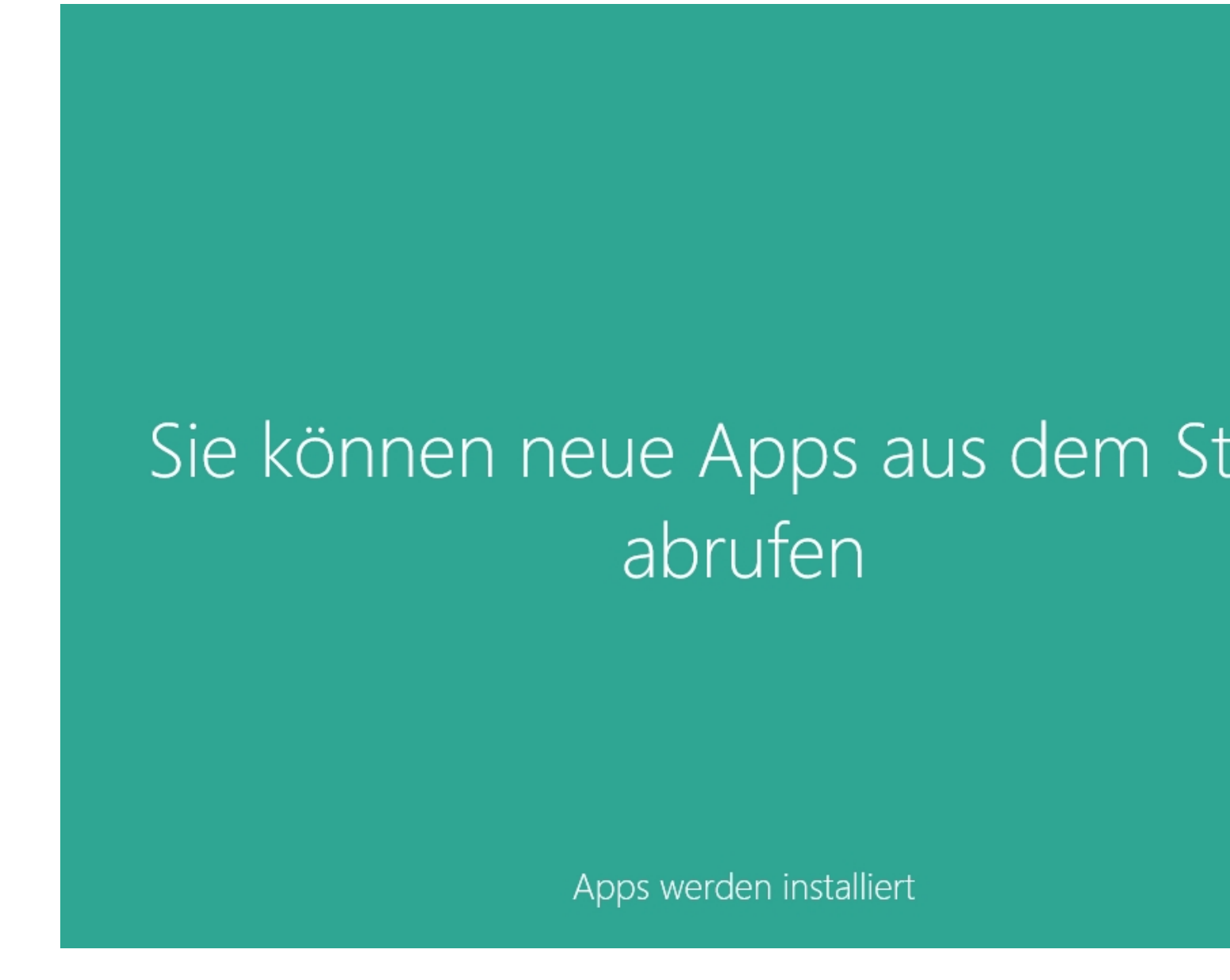

danach kommt dieser Bidschirm und das System braucht noch eine Weile um sich zu konfigruieren...

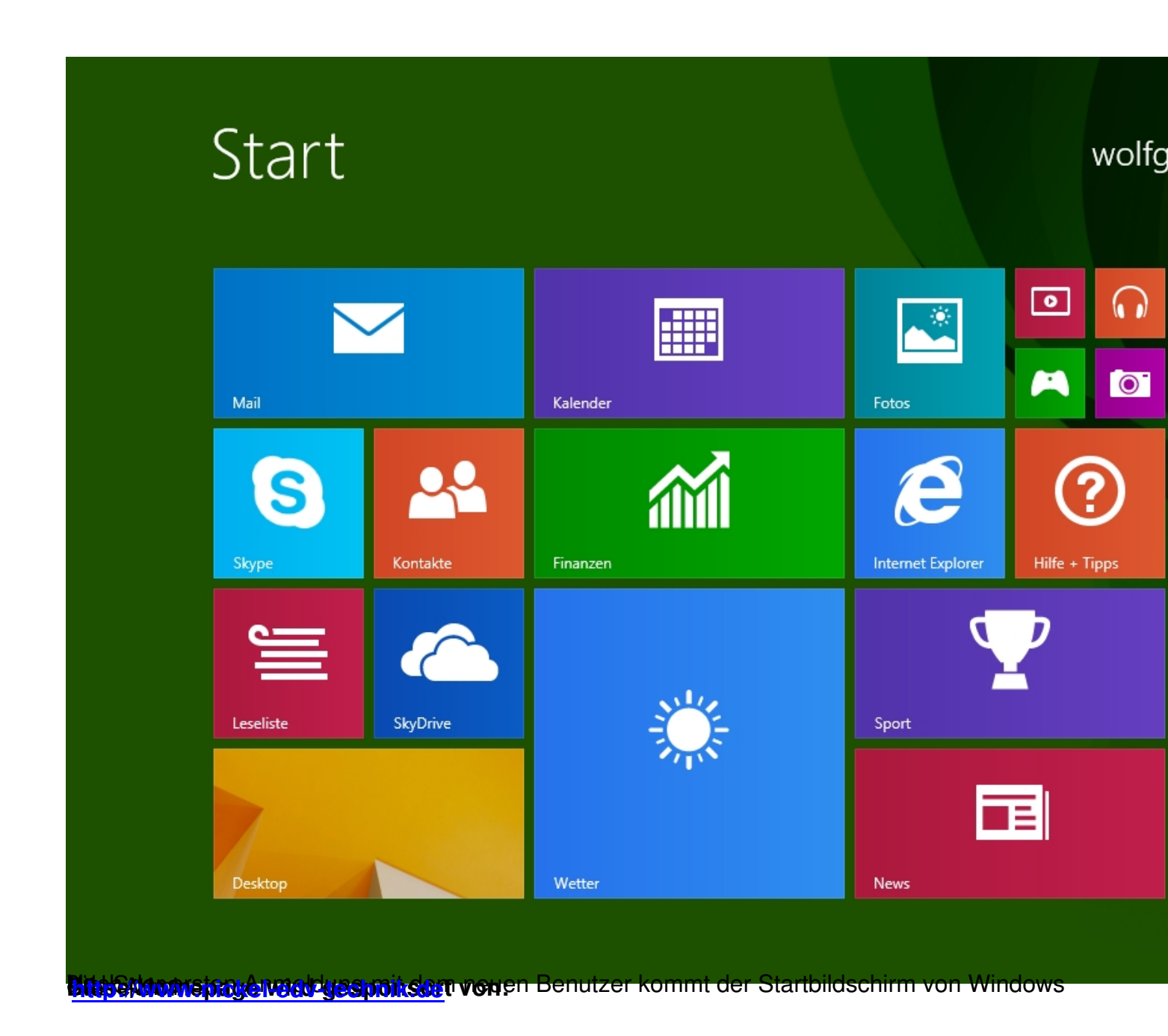